## 博星卓越商务数据分析与应用竞赛平台

## 1.教师端登录

教师账号进入应用后,自动登录控制端,在控制端中,有比赛设置、比赛 专区、成绩专区三个大目录,每个目录下有对应的小模块。

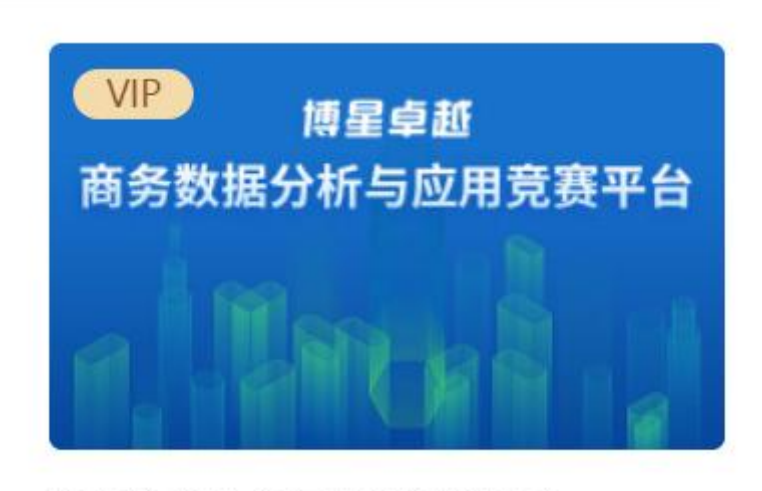

# 商务数据分析与应用竞赛平台

| 博星卓    | <b>抓</b> 商: | 导数据分析职业     | 技能大赛     |                     | i       |  |  |
|--------|-------------|-------------|----------|---------------------|---------|--|--|
| 教学管理   | ~           |             |          |                     |         |  |  |
| 班级管理   |             | 教学管理 > 班级管理 |          |                     |         |  |  |
| 间卷管理   |             |             |          |                     |         |  |  |
| ▲ 成绩管理 | >           | 序号          | 班级名称     | 添加时间                | 操作      |  |  |
|        |             | 1           | 新版测试班级   | 2022-09-07 12:05:43 | 查看学生    |  |  |
|        |             | 共1条记录,共1    | 页当前显示第1页 |                     | 首页 1 末页 |  |  |
|        |             |             |          |                     |         |  |  |

## 2.教学管理

在班级管理中查看学生,如下图

| 博星卓       | <mark>孤</mark> 商务 | 数据分析职业                  | 技能大赛      |                     |         |
|-----------|-------------------|-------------------------|-----------|---------------------|---------|
| 数学管理 进级管理 | ~                 | 教学管理 > <del>班级管</del> 3 | 里         |                     |         |
| 阅卷管理      |                   |                         |           |                     |         |
| A1 成绩管理   | >                 | 序号                      | 班级名称      | 添加时间                | 操作      |
|           |                   | 1                       | 新版測试研级    | 2022-09-07 12:05:43 | 查看学生    |
|           |                   | 共1条记录,共1                | 页 当前显示第1页 |                     | 首页 1 未页 |

### 阅卷管理,选择班级,点击评委评分

| 博星卓越             | 商务数据分 | 析职业技能大赛        |      |         |       | <b>ن</b> ا 🗎 ا |
|------------------|-------|----------------|------|---------|-------|----------------|
| ● 数学管理 ●<br>班级管理 | 问卷评分  | τ.             |      |         |       |                |
| 阅卷管理<br>区 成绩管理 > | 选择班级  | : 新版測试班级       |      |         |       |                |
|                  | 序号    | 考试名称           | 试卷名称 | 状态      |       | 操作             |
|                  | 3     | 测试             | 模拟试卷 | 未评分     |       | 评委评分           |
|                  | 4     | 商务数据分析竞赛       | 模拟试卷 | 评分中     |       | 评委评分           |
|                  |       |                |      |         |       |                |
| ■ 数学管理           | ~     |                |      |         |       | _              |
| 班级管理             | 选     | 译题目            |      |         |       | ×              |
| 阅卷管理             |       | 据处理            |      |         |       |                |
| A 成绩管理           | >     | 0.00%          | 进入 2 | 0.00%   |       |                |
|                  | 数     | 据描述性分析         |      |         |       | 操作             |
|                  | 1     | 0.00%          | 2    | 0.00% 3 | 0.00% | 评委评分           |
|                  | 4     | 0.00%          |      |         |       | 评委评分           |
|                  | 数:    | 据分析与可视化        |      |         |       |                |
|                  | 1     | 0.00%          | 2    | 0.00% 3 | 0.00% |                |
|                  | 4     | 0.00%          | 5    | 0.00% 6 | 0.00% |                |
|                  | 7     | 0.00%          | 8    | 0.00%   |       |                |
|                  | 数     | 据分析报告          |      |         |       |                |
|                  | 1     | 0.00%          |      |         |       |                |
|                  |       |                |      |         |       |                |
|                  | #4条次  | 13 #17 米台日二幣1万 |      |         |       |                |

## 核对左侧参考答案,对学生进行评分,完成所有评分后进行系统评分。

| 博星卓越商务数据分析职业技能大赛                          |                                             |         |       |      | 李改置 |   |
|-------------------------------------------|---------------------------------------------|---------|-------|------|-----|---|
| ■ 数据处理:第1题(5.00分)                         | 0 /2 ③ 评分进度                                 | 退出当前消   | 矜     | 上一个  | 下一个 |   |
| ▲ 考生1                                     |                                             | 仅查看题目 🚺 | ⑧ 打分板 |      |     |   |
| (1). 🧾 操作框 🍼 下载原始数据文件至本地,使用表格工具按照任务要求完成操作 |                                             | 题号      | 满分    | 得分   |     |   |
| [正确答案]                                    | [考生答案]                                      |         | 1 (1) | 5.00 | 请填写 | 分 |
| 管 零食店铺月核心数跟处理-操作结果.xlsx 占                 | 未作答                                         |         |       |      |     |   |
| 100 B                                     |                                             |         |       |      |     |   |
| 59 V<br>68 7<br>8 7                       |                                             |         |       |      |     |   |
| 100 1                                     |                                             |         |       |      |     |   |
|                                           |                                             |         |       |      |     |   |
|                                           | Copyright © 2022 博导股份. All rights reserved. |         |       |      |     |   |

| 博星卓祖    | <b>II</b> i | 商务数据分析职业技能大赛                                                                                                    | i 🔒 i 😃 |
|---------|-------------|----------------------------------------------------------------------------------------------------|---------|
| 🗊 教学管理  | >           | 成绩管理 > 系统评分管理                                                                                                    | 系统评分    |
| ▲ 成绩管理  | ~           | TeleState1 (10.002)                                                                                                    |         |
| 系统评分管理  |             | - 1808***1 (100057)                                                                                                    |         |
| 网络人工心管注 |             | 1、【                                                                                                    | 5.00分   |
|         |             | 第日1 【数据采集照】经过初步的行业销售及市场增速相关数据分析后,准备相据宽高店铺的销售数据及人均购买价格帧定本<br>店销售目标及高品价格。现需要对境品店铺的相关数据进行采集、请选择合适的数据指标,采集任务采集2019年12月1<br>日-12月31日网店宽高数据。(采集店铺的所有终端的数据) | 5.00分   |
|         |             | 2、【数据采集】物油和送数据采集                                                                                                    | 5.00分   |
|         |             | [第日] 【数据采集题】通过统计包裏的排版和派送情况,对网店供应链数据中的物质通送数据做分析,遗译合适的指标完成网店供应链数据采集任务,要求以周为单位统计,统计时间段从2019年12月9日开始,2019年12月15日截止。(采集所有终端的数据)                           | 5.00分   |
|         |             |                                                                                                    |         |

### 所有评分结束后,在成绩汇总管理中进行成绩汇总及查看报表,可导出报表。

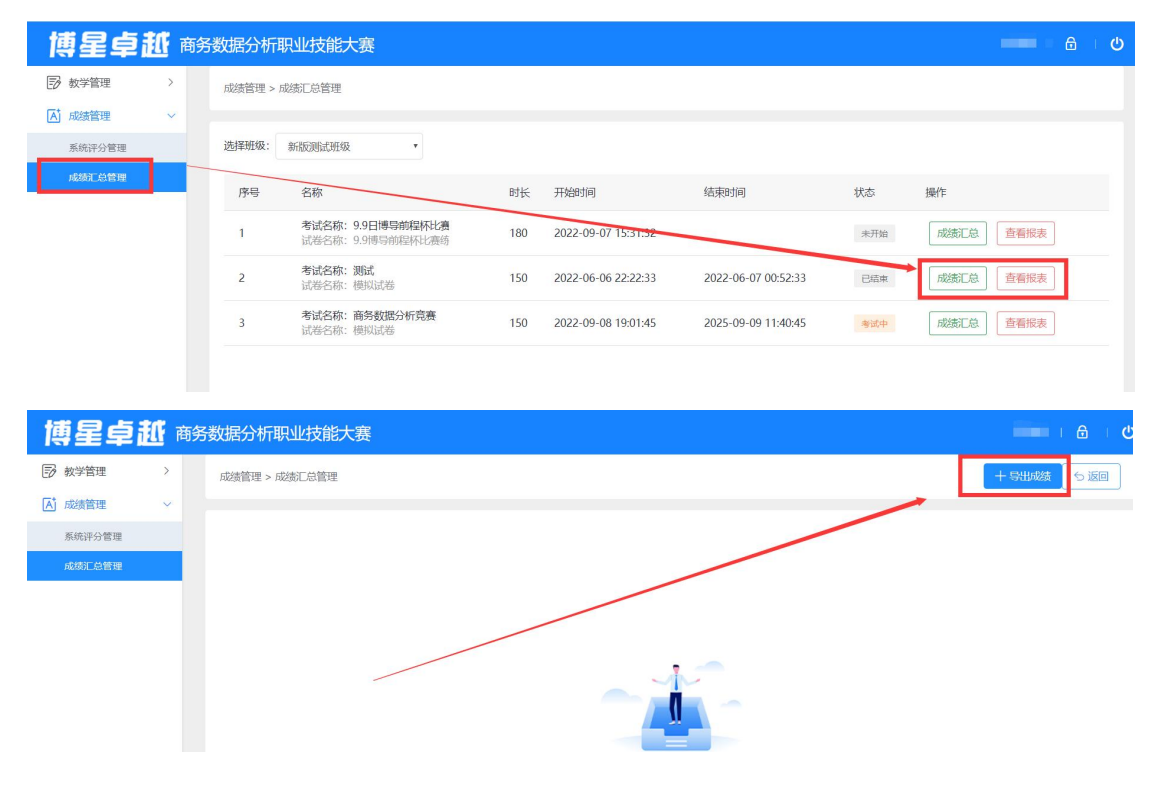